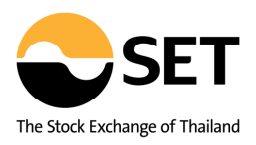

## <mark>ช่องทางการเข้าใช้งาน</mark>

log in ด้วย username และ password ผ่าน <u>www.SETPortal.set.or.th</u> โดยบริษัทจดทะเบียนสามารถกำหนด username ให้กับผู้มีสิทธิใช้บริการ SETSMART ได้เอง โดยสามารถกำหนดได้สูงสุดจำนวนไม่เกิน 5 username

### <mark>วิธีการกำหนดสิทธิผู้ใช้งาน</mark>

้บริษัทสามารถกำหนดบุคคลที่มีสิทธิใช้บริการ SETSMART ได้โดยแบ่งออกเป็น 2 กรณี

- กรณีผู้มีสิทธิใช้บริการ SETSMART เป็นสมาชิก SETPortal อยู่แล้ว สามารถดำเนินการเพิ่มสิทธิให้ตนเองได้ (ดูวิธีการเพิ่มสิทธิ SETSMART ตามหัวข้อ 1.1)
- กรณีผู้มีสิทธิใช้บริการ SETSMART ไม่เป็นสมาชิก SETPortal ผู้ถูกกำหนดสิทธิใช้งาน SETSMART จะต้องแจ้ง ความประสงค์ให้สมาชิก SETPortal เดิม เพิ่มตนเองเข้าเป็นสมาชิกใหม่ (ดูวิธีการเพิ่มสมาชิกใหม่ตามหัวข้อ 1.2)

## <u>1.1 การเพิ่มสิทธิ SETSMART สำหรับสมาชิก SETPortal เดิม</u>

1. เข้าสู่ระบบ SETPortal > เลือกเมนู users' information ในส่วน users management

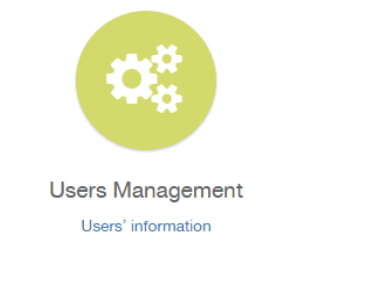

- 2. เลือก username ของตัวเอง
- 3. ในส่วน requested user role >> เลือก "SETSMART (LST\_SETSMART)"

| Mobilephone<br>Number<br>Default Language  | English 🗸                    | Manage Opp Day (LST_OPPDAY) Manage SET Activity (LST_ACTIVITY)                                                   |
|--------------------------------------------|------------------------------|----------------------------------------------------------------------------------------------------|
| Status<br>Created Date                     | Approve<br>03-Mar-2017 18:09 | Setsmart (LST SETSMART)                                                                                          |
| Requested Type                             | Change                       |                                                                                                    |
| Last Login<br>Accesibility                 | 17-Mar-2017 00:00<br>Enable  | No User ID                                                                                                    |
| Password<br>Changed Date                   | 03-Mar-2017 18:16            | Managing Director (LST_MD)<br>Authorized Persons to Disclose Information (LST_AUTHORIZE)                         |
| Number of Login<br>Failed<br>Disabled Date | 0                            | Chief Financial Officer (LST_CFO)<br>Corporate Secretary (LST_SECRETARY)<br>News Contact Center (LST_NEWSCENTER) |
| UPDATE DELET                               | E CANCEL                     | Contact Person (LST_CONCT)                                                                                       |

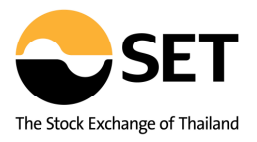

- 4. เมื่อทำการตรวจสอบเรียบร้อยแล้ว ให้คลิกปุ่ม update เพื่อปรับข้อมูลในระบบ SETPortal
- 5. ภายหลัง log in จะมีเมนู "SETSMART" แสดงใน Home หลังเข้าสู่ระบบ > กดที่ลิงค์ SETSMART เพื่อเข้าใช้งาน

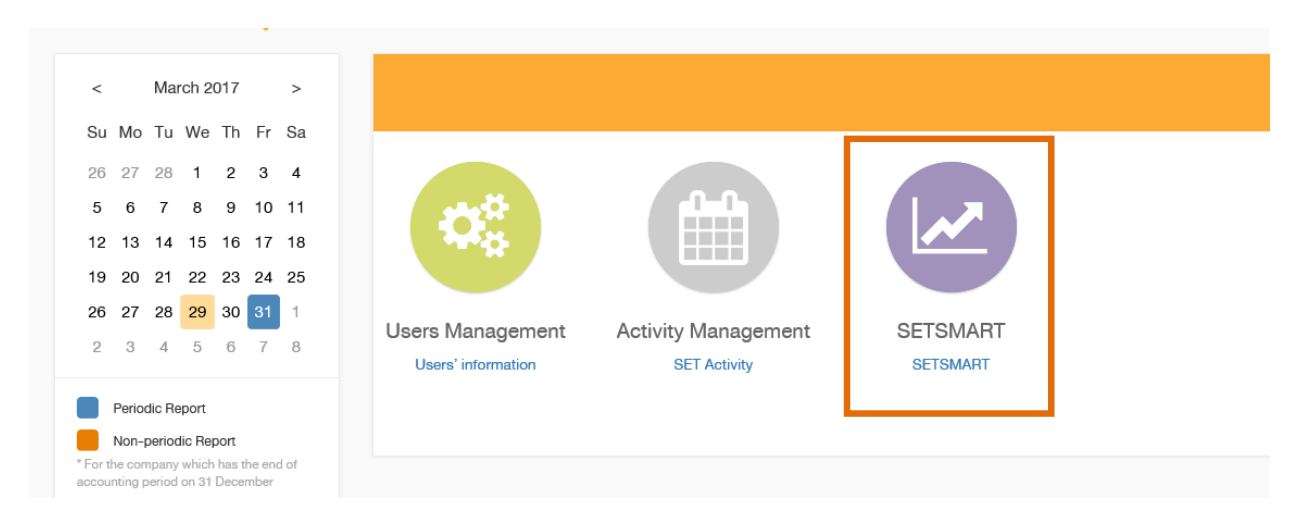

## <u>1.2 การเพิ่มสมาชิกใหม่ให้มีสิทธิใช้งาน SETSMART</u>

1. สมาชิกเดิมเปิด web browser > เรียกเว็บไซด์ <u>http://www.setportal.set.or.th/setdd</u> > ใส่ username และ password เพื่อเข้าสู่ระบบ

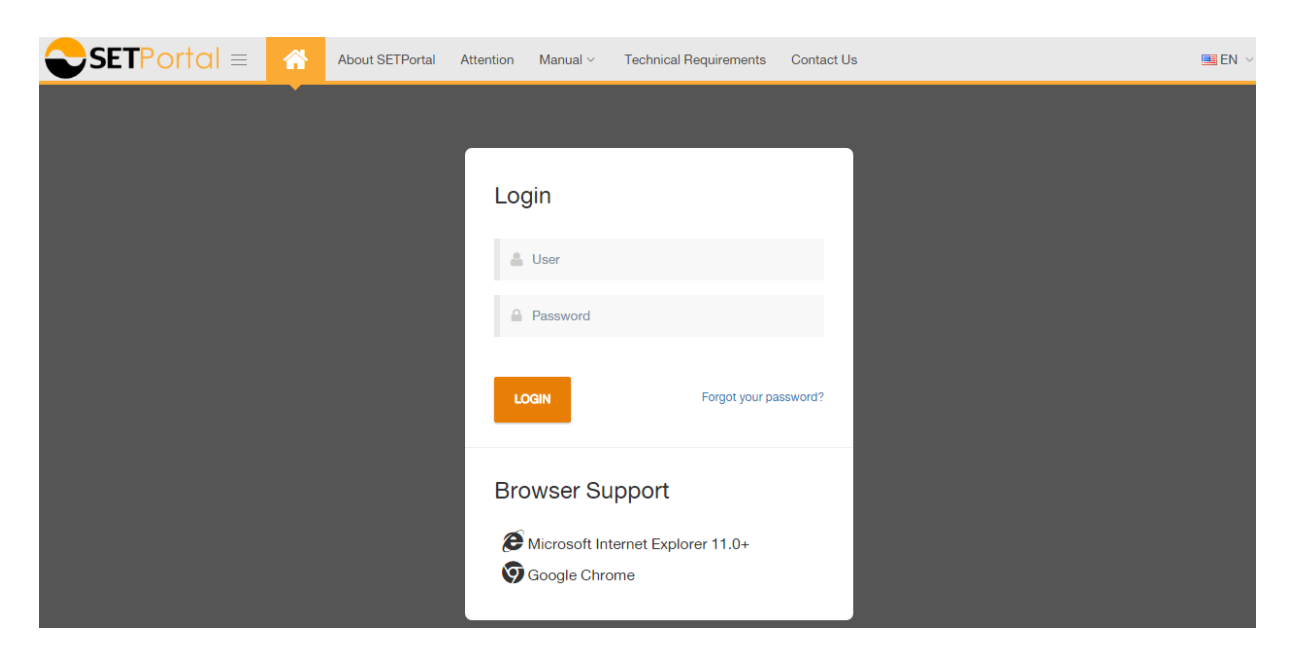

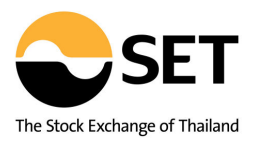

2. เลือกเมนู users' information ในส่วน users management

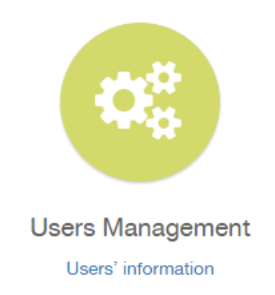

3. กดที่ปุ่ม "create new user"

User management

| + CREATE NEW USER | + PRINT USER REPORT TO SEND TO SET | + EXPORT EXCEL |
|-------------------|------------------------------------|----------------|
| Filter            |                                    |                |
| User              |                                    |                |
|                   |                                    |                |

## 4.กรอกข้อมูลผู้ใช้งานใหม่

| Title *         | Mr.                              | ۳ | Requested User Role                  |
|-----------------|----------------------------------|---|--------------------------------------|
| Name *          |                                  |   | Has Licer ID                         |
| Surname *       |                                  |   |                                      |
| Position *      |                                  |   | Approver (LST_APPROVER)              |
| Department *    |                                  |   | Creator (LST_CREATOR)                |
| Nationality *   | Thai                             | • |                                      |
| Company Role    | Listed                           | • | Applicant Approver (SML_APPROVER)    |
| Company         | PTT-646-PTT PUBLIC COMPANY LIMIT | ¥ | Applicant Creator (SML_CREATOR)      |
| oompany         | (code-id-name)                   |   | Derivative Warrant Issuer (DW_ISSUEF |
| Password Period | 3 month                          | v |                                      |

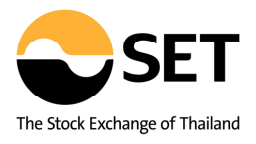

| Requested Type<br>Last Login<br>Accesibility | Setsmart (LST_SETSMART)                                                                                                    |
|----------------------------------------------|----------------------------------------------------------------------------------------------------|
| Password Changed<br>Date                     | No User ID                                                                                                    |
| Number of Login Failed                       | Managing Director (LST_MD)                                                                                                    |
| Disabled Date                                | Authorized Persons to Disclose Information (LST_AUTHORIZE)<br>Chief Financial Officer (LST_CFO)<br>Corporate Secretary (LST_SECRETARY)<br>News Contact Center (LST_NEWSCENTER)<br>Contact Person (LST_CONCT) |
| SAVE RESET CANCEL                            |                                                                                                    |

### 5. ในส่วน **requested user role** >> เลือก "SETSMART (LST\_SETSMART)"

6. เมื่อตรวจสอบข้อมูลเรียบร้อยแล้ว ให้กดปุ่ม save ระบบจะปรากฏหน้าจอให้กรอก login name

| Please enter your lo | gin name | >           | < |
|----------------------|----------|-------------|---|
| Login Name *         |          |             |   |
|                      |          | SAVE CANCEL | ] |

กรอก login name เสร็จกดปุ่ม save ระบบจะทำการสร้าง username และทำการส่ง password สำหรับเข้าระบบให้ตาม
 e-mail ที่กรอกไว้

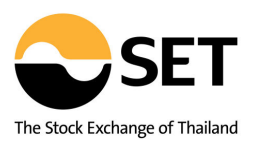

 8. ใช้ username และ password เพื่อเข้าสู่ระบบ > ผู้ที่มีสิทธิใช้งาน SETSMART จะมีเมนู "SETSMART" แสดงใน Home หลังเข้าสู่ระบบ > กดที่ลิงค์ SETSMART เพื่อเข้าใช้งาน

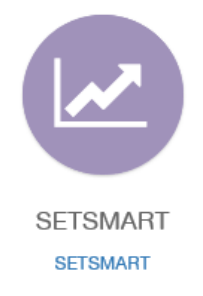

#### <u>หมายเหตุ:</u>

- 1. ระบบจะมีการตั้ง ค่า session timeout ไว้ที่ 20 นาที กรณีที่สมาชิกทำการ login ค้างไว้เกิน 20 นาที จะต้องทำการ login ใหม่
- 2. หลังจากใช้งานเสร็จแล้ว ให้ทำการ logout ทุกครั้ง โดยคลิกที่ปุ่ม logout มุมขวาบนของหน้าจอ
- บริษัทจดทะเบียนรับรองว่าจะใช้งานข้อมูลระบบ SETSMART ภายในองค์กรในฐานะ end user เท่านั้น โดยไม่สามารถเผยแพร่ ข้อมูลใด ๆ จากระบบ SETSMART ให้แก่บุคคลอื่น
- ตลท. ขอแจ้งยกเลิกบริการ SETSMART ที่ทางบริษัทจดทะเบียนใช้งานผ่านช่องทางเดิม (<u>www.setsamrt.com</u>) โดยให้มีผลวันที่ 1 กันยายน 2560 เป็นต้นไป
- หากพบปัญหาการเข้าใช้งาน SETSMART รบกวนติดต่อ SET Contact Center 02-009-9999 กด 7 Email: <u>SETContactCenter@set.or.th</u>
- 6. Browser requirements ได้แก่ Chrome หรือ IE11 (and above) โดยกำหนดเงื่อนไขให้ allow pop-ups

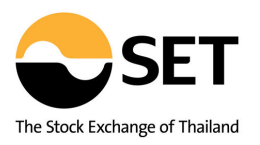

# ข้อมูลที่ให้บริการใน SETSMART สำหรับบริษัทจดทะเบียน

| ข้อมูลย้อนหลัง (Historical Data)                                  | ข้อมูลย้อนหลัง 5 ปี |
|-------------------------------------------------------------------|---------------------|
| การจัดอันดับ (Top Ranking)                                        | $\checkmark$        |
| การซื้อขายแยกตามกลุ่มผู้ลงทุน (Investor Type)                     | $\checkmark$        |
| ข้อมูลดัชนี่ย้อนหลัง (Historical Indices)                         | $\checkmark$        |
| ข้อมูลเปรียบเทียบหมวดอุตสาหกรรม (Sector Comparison)               | $\checkmark$        |
| ข้อมูลเปรียบเทียบรายหลักทรัพย์ (Stock Comparison)                 | $\checkmark$        |
| ข่าว (News)                                                       |                     |
| ข่าวในอดีต (Historical News)                                      | $\checkmark$        |
| Market Alerts (Market Alerts)                                     | $\checkmark$        |
| หลักทรัพย์ที่เข้าข่ายมาตรการกำกับการซื้อขาย                       | $\checkmark$        |
| (Securities Met Market Surveillance Criteria)                     | $\checkmark$        |
| ข้อมูลบริษัทจดทะเบียน (Company)                                   |                     |
| สรุปข้อสนเทศบริษัทจดทะเบียน (Company Summary)                     | $\checkmark$        |
| ประวัติบริษัท (Company Profile)                                   | $\checkmark$        |
| ข้อมูล Highlight ของบริษัท (Company Highlights)                   | $\checkmark$        |
| การซื้อขายในอดีต (Historical Trading)                             | $\checkmark$        |
| งบการเงิน (Financial Statements)                                  | $\checkmark$        |
| การเปลี่ยนแปลงทุน (Capital Movement)                              | $\checkmark$        |
| การซื้อหุ้นคืน (Share Repurchase)                                 | $\checkmark$        |
| ข้อมูลการให้สิทธิ์ชื้อหุ้น (Subscription)                         | $\checkmark$        |
| สิทธิประโยชน์ (Rights & Benefits)                                 | $\checkmark$        |
| การลงทุน (Investment)                                             | $\checkmark$        |
| คณะกรรมการ (Management)                                           | $\checkmark$        |
| ผู้ถือหุ้นรายใหญ่ (Major Shareholders)                            | $\checkmark$        |
| การขึ้นเครื่องหมาย (Trading Sign)                                 | $\checkmark$        |
| ข้อมูล CG Score (CG Score List)                                   | $\checkmark$        |
| ตารางเปรียบเทียบหลักทรัพย์ (All Securities Table)                 | $\checkmark$        |
| ข้อมูลใบสำคัญแสดงสิทธิ์อนุพันธ์ (Derivative Warrants Information) | $\checkmark$        |
| ข้อมูลบริษัทสมาชิก (Member)                                       |                     |
| ประวัติบริษัทสมาชิก (Member List)                                 | $\checkmark$        |
| ข้อมูลการซื้อขาย (Member Trading)                                 | $\checkmark$        |
| การจัดอันดับ (Member Rank)                                        | $\checkmark$        |
| เหตุการณ์ (Major Events)                                          |                     |
| สิทธิประโยชน์ (Rights & Benefits)                                 | $\checkmark$        |
| ข้อมูลและพังก์ชันการใช้งานต่าง ๆใน SETSMART                       | ✓                   |
| ข้อมูลในอดีต (Historical Data)                                    |                     |
| Historical Trading (การซื้อขายในอดีต)                             | $\checkmark$        |
| Investor Type (การซื้อขายแยกตามกลุ่มผู้ลงทุน)                     | $\checkmark$        |
| Series Comparison (ข้อมูลเปรียบเทียบรายซีรีย์)                    | $\checkmark$        |